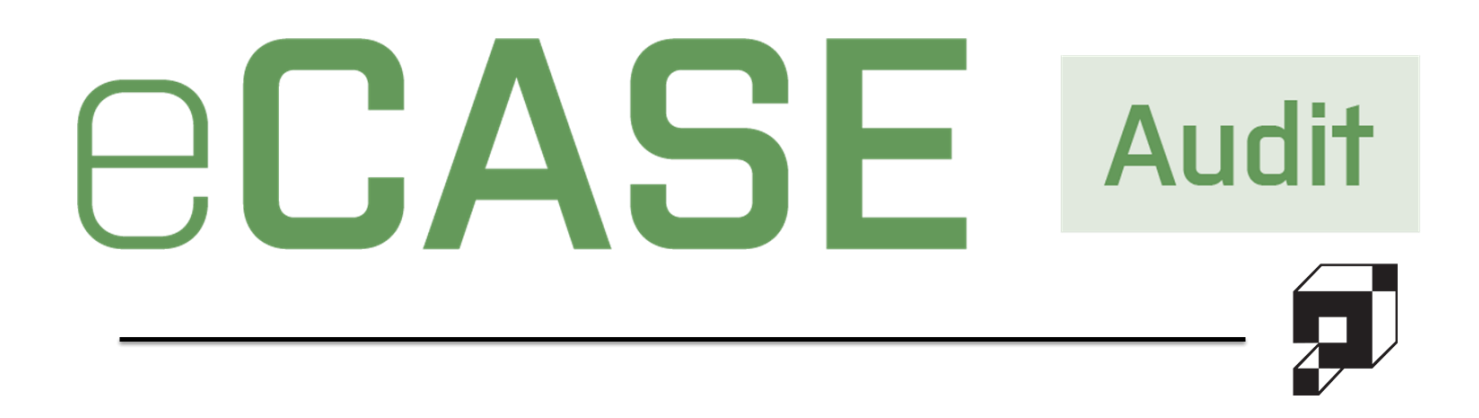

# Recommendation Tracking User Manual

**v5.15.0** July 2024

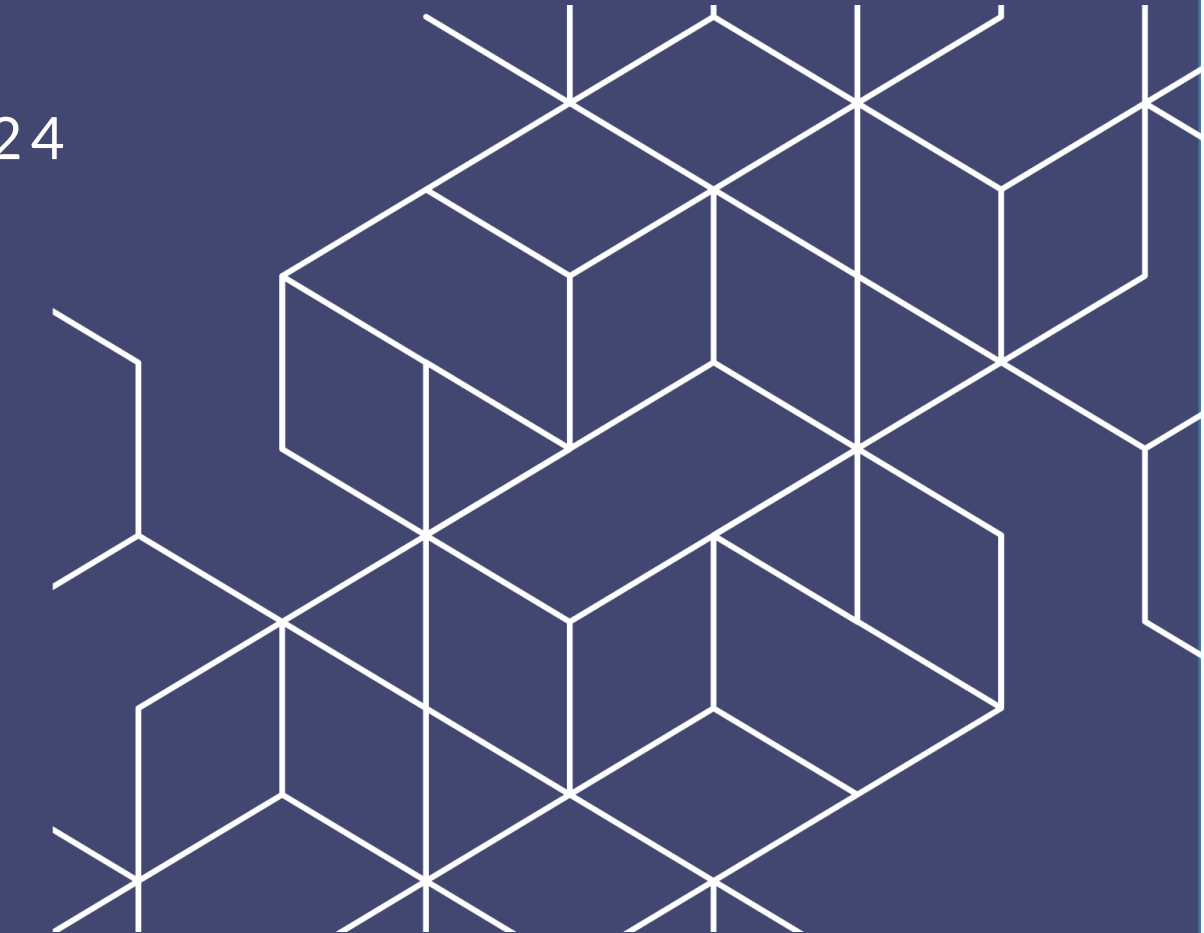

#### eCASE Audit v5.15.0 Recommendation Tracking User Manual

#### Notice of Rights

Copyright © 2024, OPEXUS, LLC d/b/a OPEXUS. All rights reserved. No part of this publication may be reproduced, transmitted, transcribed, stored in a retrieval system, or translated into any language, in any form or by any means, electronic, mechanical, photocopying, recording, or otherwise, without prior written permission of the publisher: OPEXUS, LLC. For information on obtaining permission for reprints and excerpts, contact info@opexustech.com.

Additionally, all copyrights, confidential information, patents, design rights and all other intellectual property rights of whatsoever nature contained herein are, and shall remain, the sole and exclusive property of the publisher.

#### Notice of Liability

The information in this publication is believed to be accurate and reliable. However, the information is distributed by the publisher (OPEXUS, LLC.) on an "As Is" basis without warranty for its use, or for any infringements of patents or other rights of third parties resulting from its use.

While every precaution has been taken in the preparation of this publication, neither the author (or authors) nor the publisher will have any liability to any person or entity with respect to any loss or damage caused or alleged to be caused, directly or indirectly, by the information contained in this publication or by the computer software and hardware products described in it.

#### Notice of Trademarks

The publisher's company name, company logo, company patents, and company proprietary products are trademarks or registered trademarks of the publisher: OPEXUS, LLC. All other trademarks or registered trademarks are the property of their respective owners.

#### Non-Disclosure Statement

This document's contents are confidential and proprietary to OPEXUS, LLC. This document cannot be released publicly or outside the purchasing agency without prior written permission from OPEXUS, LLC.

Images in this manual are used as examples and may contain data and versioning that may not be consistent with your version of the application or information in your environment.

#### Additional Notice

Information in this documentation is subject to change without notice and does not represent a commitment on the part of OPEXUS, LLC.

Notwithstanding any of the foregoing, if this document was produced as a Deliverable or other work for hire under a contract on behalf of a U.S. Government end user, the terms and conditions of that contract shall apply in the event of a conflict.

# Contents

| 1 | Intr | oduction                                               | 5  |
|---|------|--------------------------------------------------------|----|
|   | 1.1  | About Recommendation Tracking                          | 5  |
|   | 1.2  | Scope                                                  | 5  |
|   | 1.3  | Using This Manual                                      | 5  |
| 2 | Get  | ting Started                                           | 6  |
|   | 2.1  | Sign In to eCASE                                       | 6  |
|   | 2.2  | Create Recommendations in Projects                     | 6  |
|   | 2.3  | Create Recommendation Tracking Folders (Close Project) | 8  |
|   | 2.4  | Search Recommendation Tracking Folders                 | 10 |
| 3 | Rec  | ommendation Tracking Folder Interface                  | 12 |
|   | 3.1  | RT Action Log Tab                                      | 13 |
|   | 3.2  | RT Approvals Tab                                       | 13 |
|   | 3.3  | Track Recommendations Tab                              | 14 |
|   | 3.4  | Attachments Tab                                        | 15 |
|   | 3.5  | Assignments Tab                                        | 15 |
|   | 3.6  | Project Team Tab                                       | 15 |
| 4 | Tra  | cking Recommendations                                  | 17 |
|   | 4.1  | Track Recommendations Actions                          | 17 |
|   | 4.2  | Update Recommendation Amount                           | 18 |
|   | 4.3  | Update Recommendation Status                           | 18 |
|   | 4.4  | Update Management Decision                             | 19 |
|   | 4.5  | Update Recommendation Date                             | 20 |
| 5 | Rec  | ommendation Review and Approval                        | 22 |
|   | 5.1  | Send Recommendations for Approval Review               | 22 |
|   | 5.2  | Approve Recommendation                                 | 23 |
|   | 5.3  | Reject Recommendation                                  | 24 |

#### Contents

| 5.4   | Send Recommendation for Further Review           | 25 |
|-------|--------------------------------------------------|----|
| 5.5   | Cancel Recommendation Approval                   | 26 |
| 6 Doo | cument Approvals                                 | 27 |
| 6.1   | Send Recommendation Document for Approval Review | 27 |
| 6.2   | Recommendation Document Approvals                | 29 |
| 6.3   | Recommendation Document Rejection                | 30 |
| 6.4   | Send Recommendation Document for Review          | 31 |
| 6.5   | Cancel Recommendation Document Approval          | 32 |

# 1 Introduction

## 1.1 About Recommendation Tracking

This manual is intended to assist you with using eCASE Audit Recommendation Tracking (RT) folders. Recommendation Tracking provides you with the ability to track Recommendations that arise from Findings added to Audits in eCASE Audit.

The Audit Recommendation Tracking is an optional feature that can be enabled in eCASE Audit.

### 1.2 Scope

This document is intended as a supplement to the eCASE Audit Management User Manual, and does not include instructions on creating or managing Projects within eCASE Audit Management. This manual features sections capturing the following subjects:

- Getting Started (sign in, create recommendations, search recommendation folders)
- Recommendation Tracking Folder Interface
- Tracking Recommendations
- Recommendation Review and Approval
- Document Approvals

## 1.3 Using This Manual

The following formatting conventions are used in this manual to highlight important information:

- Italicized text indicates a location, for example a particular Folder, Tab, or Window.
- Bold text indicates a specific user action, such as clicking a button.
- **Red** text and this symbol (!!) are used in Notes to **bring attention to crucial information**.

# 2 Getting Started

## 2.1 Sign In to eCASE

To sign in to eCASE, navigate to the *eCASE sign in screen*. Your system administrator will provide you a hyperlink to access the *eCASE Sign In screen* after your account is created. Enter your **(1) Username** and **(2) Password** in the *Sign In screen* and click **(3) Sign In**.

| e         | CAS     | SE |
|-----------|---------|----|
| Username: |         | 1  |
|           |         |    |
| Password: |         | 2  |
|           |         |    |
|           |         | 3  |
|           | Sign In |    |
|           |         |    |

## 2.2 Create Recommendations in Projects

Follow the steps below to create a Recommendation under a parent project. Once the project is closed, each Recommendation is retained as a separate Recommendation Tracking folder.

- 1. Open a Project, and navigate to the Findings tab.
- 2. Expand the *Finding*, then click **Recommendations**:

#### **Getting Started**

| Project    | Project Team 123     | Procedure          | Attachments         | Assignments                   | Approvals | Action Log     | Closing Checklist | Findings      | Project Cost123    | Milestone Dates Offl |
|------------|----------------------|--------------------|---------------------|-------------------------------|-----------|----------------|-------------------|---------------|--------------------|----------------------|
| Initiating | Office : AINS - AINS |                    |                     |                               |           |                |                   |               |                    |                      |
|            |                      |                    |                     |                               | Auc       | lit Informatio | n                 |               |                    |                      |
|            | Finding Code         |                    | ~                   | Total Findings                | 3         | Total Recomme  | ndations 1        | Total Audit A | mount \$0.00       | Summary              |
| •          | indings              |                    |                     |                               |           |                |                   |               |                    |                      |
| -          | inding Number        | Finding            |                     |                               |           |                |                   |               |                    |                      |
|            | 4                    | A • Tl •           | B <i>I</i> <u>U</u> | <del>S</del> x <sub>2</sub> x | • • =     | t• }≡ ⊫        |                   | ÷ – 🕨         | C ? D              | C                    |
|            |                      |                    |                     |                               |           |                |                   |               |                    |                      |
|            |                      |                    |                     |                               |           |                |                   |               |                    |                      |
|            |                      |                    |                     |                               |           |                |                   |               |                    |                      |
|            |                      |                    |                     |                               |           |                |                   |               |                    |                      |
|            |                      |                    |                     |                               |           |                |                   |               | Collapse           | All Expand All       |
|            | 1                    |                    |                     |                               |           |                | •                 | Review \$0.   | 00                 | Details              |
|            | Here's a sample find | ling for OPEXUs of | documentation       |                               |           |                |                   | R             | ecommendations (1) | Attach(0)            |
| -          | 2                    |                    |                     |                               |           |                | •                 | Review \$0.   | 00                 | Details              |
| Ð          | 3                    |                    |                     |                               |           |                | •                 | Review \$0.   | 00                 | Details              |

3. Enter the details in the (A) *Recommendation* field, then click (B) Add:

| Finding '1' Recom     | mend   | lation   | s        |          |          |              |                |         |                 |                     |             |       |          |          |    |   |   |   |   |   |        |   |
|-----------------------|--------|----------|----------|----------|----------|--------------|----------------|---------|-----------------|---------------------|-------------|-------|----------|----------|----|---|---|---|---|---|--------|---|
| Recommendation Number |        | Recom    | menda    | ition    |          |              |                |         |                 |                     |             |       |          |          | A  |   |   |   |   |   |        |   |
| 2                     |        |          |          |          |          |              |                |         |                 |                     |             |       |          |          |    |   |   |   |   |   | Add    |   |
| Recommendation Number |        | Recon    | nmenda   | ations   |          |              |                |         |                 |                     |             |       |          |          |    |   |   |   |   |   |        |   |
|                       | A -    | Tl -     | в        | I        | U        | <del>S</del> | X <sub>2</sub> | x²      | ٥               | ≣                   | 1           | ≔     | Ħ        | <u>.</u> | ΣΞ | ø | - | k | _ | ? |        |   |
| 1. 1                  | C      | C        |          |          |          |              |                |         |                 |                     |             |       |          |          |    |   |   |   |   |   | Update | × |
|                       | Wei    | ecomme   | ənd writ | ting out | standing | docum        | nentatio       | on to s | support t       | his new             | feature     |       |          |          |    |   |   |   |   |   |        |   |
|                       | Sensi  | tive     |          |          |          |              |                |         | Recom<br>TypeUp | mendati<br>odated T | on<br>erm.1 |       |          |          |    |   |   |   |   | ~ |        |   |
|                       | Signif | icant    |          |          |          | C            |                |         | Total Ar        | mount               |             |       |          | Amount   | s  |   |   |   |   |   |        |   |
|                       | Reco   | mmenda   | ation Da | ate      |          | 05           | /05/20         | 23      | ť               | 5                   |             |       |          |          |    |   |   |   |   |   |        |   |
|                       | Com    | nents    |          |          |          | W            | 'e need        | new     | docume          | ntation f           | or the c    | hange | to the a | pplicati | on |   |   |   |   |   |        |   |
|                       | Mone   | tary and | I Non-N  | Ionetar  | y Code   | A            | gency          | Comp    | oonent R        | equest              |             |       |          |          |    |   |   |   |   | ~ |        |   |
|                       | Grant  | t Type   |          |          |          | G            | Grant Ty       | pe      |                 |                     |             |       |          |          |    |   |   |   |   | ~ |        |   |
|                       |        |          |          |          |          |              |                |         | Back            |                     |             |       |          |          |    |   |   |   |   |   |        |   |

4. Additional fields appear to capture required details about the Recommendation. First, select the *Recommendation Date*:

|      | A • Ti • B        | I U            | <del>S</del> | <b>x</b> <sub>2</sub> | x²      | ٥                | ≣ -                  | Ħ         | ⊨ | ⊞ | <u>.</u> | ø | - | k | <b>_</b> | ? |        |   |
|------|-------------------|----------------|--------------|-----------------------|---------|------------------|----------------------|-----------|---|---|----------|---|---|---|----------|---|--------|---|
| 1. 2 | 5 C               |                |              |                       |         |                  |                      |           |   |   |          |   |   |   |          |   | Update | × |
|      | Create a separate | manual just fo | r Recorr     | nmendati              | ion Tra | acking           |                      |           |   |   |          |   |   |   |          |   |        |   |
|      | Sensitive         |                |              |                       |         | Recomr<br>TypeUp | nendatio<br>dated Te | n<br>rm.1 |   |   |          |   |   |   |          | ~ |        |   |
|      | Significant       |                |              |                       |         | Total An         | nount                |           |   |   | Amounts  |   |   |   |          |   |        |   |
|      | Recommendation [  | Date           | n            | nm/dd/y               | ууу     | t                | 3                    |           |   |   |          |   |   |   |          |   |        |   |
|      | Comments          |                |              |                       |         |                  |                      |           |   |   |          |   |   |   |          |   |        |   |
|      | Monetary and Non- | Monetary Cod   | e            |                       |         |                  |                      |           |   |   |          |   |   |   |          | ~ |        |   |
|      | Grant Type        |                |              |                       |         |                  |                      |           |   |   |          |   |   |   |          | ~ |        |   |
|      |                   |                |              |                       | E       | Back             |                      |           |   |   |          |   |   |   |          |   |        |   |

- 5. Enter *Comments* in the field provided.
- 6. Use the dropdowns to select the *Monetary and Non-Monetary Code* as well as the *Grant Type*.
- 7. Click **Update** to save the details.
- 8. Once the Project is closed, the Recommendation details automatically transfer to new Recommendation Tracking folders.

## 2.3 Create Recommendation Tracking Folders (Close Project)

Before you can begin tracking Recommendations, you will first need to close the parent Project folder. Any Recommendations that exist prior to closing the Project will be filed into its own RT folder, which can be accessed via the *Quick Search* bar or using the *Track Recommendations* tab within the parent Project.

The following steps outline how to create Recommendation Tracking folders to track recommendations stemming from audit findings.

1. Once you have an existing project, you can add Findings to the Findings tab.

| <b>⊒</b> 1 | C Review \$1,343.00           | Details    |
|------------|-------------------------------|------------|
| Finding 1  | Recommendations (2) Attach(0) | <b>*</b> × |
| 2          | C Review \$987.00             | Details    |
| Finding 2  | Recommendations (1) Attach(0) | <b>*</b> × |

| ET 29A6    | Actions •         | Permissions D Logs                                                                     | <ul> <li>Q Dis</li> </ul> | cussions                | 🛃 Rej                                            | ports • 1                                                            | Attach             | nment Red | ycle Bin | S S      | pelling | < 8  | lack    | ⊛ Vi | ew As (F | reparer) • |              |
|------------|-------------------|----------------------------------------------------------------------------------------|---------------------------|-------------------------|--------------------------------------------------|----------------------------------------------------------------------|--------------------|-----------|----------|----------|---------|------|---------|------|----------|------------|--------------|
| roject     | Project Team 12:  | Procedure Attac                                                                        | hments                    | Assignme                | ents                                             | Approvals                                                            | Ac                 | tion Log  | Closi    | ing Cheo | :klist  | Find | dings12 | 23   | Project  | Cost123    | Milestone Da |
| Offline Cl | ient Audit Assis  | tance                                                                                  |                           |                         |                                                  |                                                                      |                    |           |          |          |         |      |         |      |          |            |              |
| 2          |                   |                                                                                        |                           |                         |                                                  |                                                                      |                    |           |          |          |         |      |         |      |          | Add        |              |
| Recor      | nmendation Number | Recommendations                                                                        |                           |                         |                                                  |                                                                      |                    |           |          |          |         |      |         |      |          |            |              |
|            |                   | A - TI - B I                                                                           | U S                       | × x <sub>2</sub>        | x²                                               | ð ≣-                                                                 | i=                 | 12 0      |          | -        | ھ       | -    | k       |      | ?        |            |              |
| 1.         | 1                 | 5 C                                                                                    |                           |                         |                                                  |                                                                      |                    |           |          |          |         |      |         |      |          | Update     | ×            |
|            |                   | We recommend fixing the                                                                | safety issue              | a auditanat la          |                                                  |                                                                      |                    |           |          |          |         |      |         |      |          |            |              |
|            |                   | ite issues and and                                                                     | ountry laber              | s outlined in           | n the repo                                       | ort                                                                  |                    |           |          |          |         |      |         |      |          |            |              |
|            |                   | Sensitive                                                                              | Sandry Issues             |                         | Re<br>Typ                                        | commendati<br>peUpdated Tr                                           | on<br>arm. 1       |           |          | _        | _       | _    | _       | _    | v        |            |              |
|            |                   | Sensitive                                                                              | autory isotro             |                         | Re<br>Re<br>Typ<br>Tot                           | ort<br>commendatii<br>peUpdated Tr<br>tal Amount                     | on<br>erm. 1       |           | Amount   | s (      |         |      |         |      | v        |            |              |
|            |                   | Sensitive<br>Significant<br>Recommendation Date                                        |                           | 05/01/202               | Re<br>Typ<br>Tot                                 | commendati<br>peUpdated Tr<br>tal Amount                             | on<br>erm, 1       |           | Amount   |          |         |      |         |      | v        |            |              |
|            |                   | Sensitive<br>Significant<br>Recommendation Date<br>Comments                            |                           | 05/01/202<br>Issues not | Re<br>Typ<br>Tot<br>23                           | ort<br>commendatii<br>peUpdated Tri<br>tal Amount<br>uilding exterio | on<br>erm. 1<br>or |           | Amount   | *        |         |      |         |      | •        |            |              |
|            |                   | Sensitive<br>Significant<br>Recommendation Date<br>Comments<br>Monetary and Non-Moneta | ny Code                   | 05/01/202<br>Issues not | Re<br>Typ<br>Tot<br>23<br>Lited on bu<br>Compone | commendati<br>peUpdated Tr<br>tal Amount                             | on<br>erm.1<br>or  |           | Amount   |          |         |      |         |      | ~        |            |              |

Rfolderid=110698

#### Close the Audit Project (Actions > Close). 3.

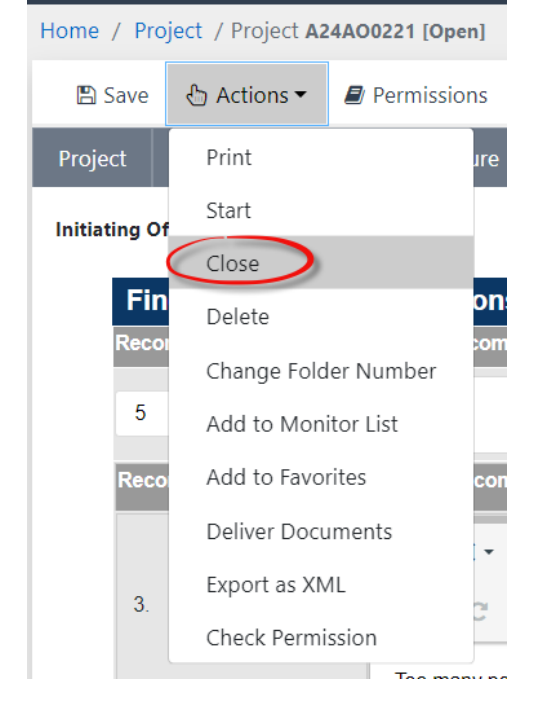

#### (!!) Note: Some actions may be required prior to be allows to close the Project, for example delivering documents. The application will prompt to complete these actions before closing the folder.

After the project is closed, the Track Recommendations tab appears in the project folder 4. interface. Each Recommendation is now tracked as a separate RT folder.

| Home / Se  | arch Folder / | Folders    | Search Result    | / Project | t A-Audita | 23AS0204 [Closed] |           |            |                   |             |                 |                 |  |
|------------|---------------|------------|------------------|-----------|------------|-------------------|-----------|------------|-------------------|-------------|-----------------|-----------------|--|
| 👌 Actio    | ns 🔹 🧐 Log    | • ¢        | Discussions      | 🛃 Rej     | ports 🕶    | Attachment Rec    | ycle Bin  |            |                   |             |                 |                 |  |
| Project    | Project Tear  | 123        | Procedure        | Attac     | hments:    | Assignments       | Approvals | Action Log | Closing Checklist | Findings123 | Project Cost123 | Milestone Dates |  |
| Closure St | aff Offline   | Client     | Audit Assis      | tance     | Track F    | Recommendations   |           |            |                   |             |                 |                 |  |
| +          | 1.1           |            |                  |           |            |                   |           |            |                   |             |                 | 0               |  |
|            | 1.2           |            |                  |           |            |                   |           |            |                   |             |                 |                 |  |
| Go to      | Recommendat   | on 🚄       |                  |           |            |                   |           |            |                   |             |                 |                 |  |
| Reco       | mmendation R  | Go te      | o Recommendation | •         |            |                   |           |            |                   |             |                 |                 |  |
| Reco       | mmendation R  | port Title | Ð                |           |            |                   |           |            |                   |             |                 |                 |  |
| Repo       | ort URL       |            |                  |           |            |                   |           |            |                   |             |                 |                 |  |

5. From *Track Recommendation* tab, click **Go to Recommendation** to open the *Recommendation Tracking* folder for that Recommendation.

### 2.4 Search Recommendation Tracking Folders

You can use the Quick Search bar to easily locate a Recommendation Tracking folder.

1. In the Quick Search bar at the (A) drop-down menu, select (B) Recommendation Tracking.

| anagement | Contacts 🕶 🔥              | Q |
|-----------|---------------------------|---|
|           | Contacts                  |   |
|           | Documents                 |   |
|           | Project                   |   |
|           | Audit Plan - 11           |   |
|           | Project Templates         |   |
|           | Audit Retention Data      |   |
| 228 -     | Recommendation Tracking B |   |

2. Select a search category from the next drop-down menu.

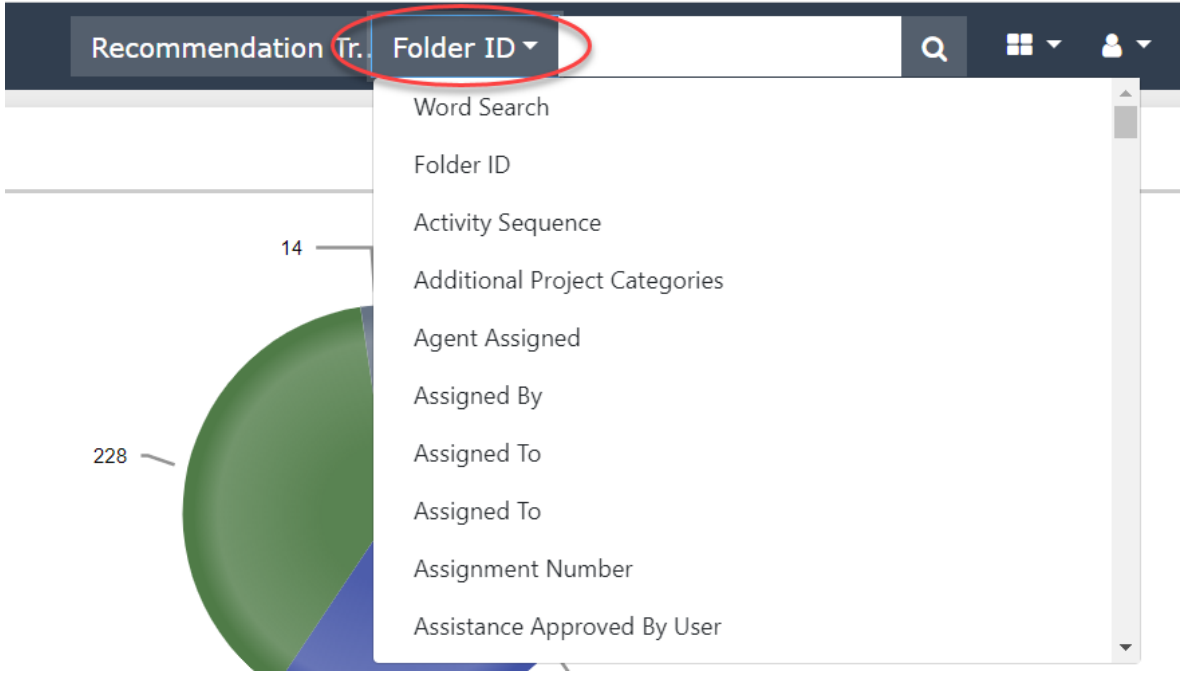

3. Enter the search term in the **(C)** *text box*, then click the **search icon** to run the search.

| Recommendation Tr. | Folder ID 🔻 | С | Q | <b>**</b> • |  |
|--------------------|-------------|---|---|-------------|--|
|                    |             |   |   |             |  |

# **3** Recommendation Tracking Folder Interface

A sample Recommendation Tracking folder is shown below:

| Home / Search F     | older / Folders Se  | arch Result | / Recommendatio | n Tracking | A-Audi | t23AS02 | 04-1.2 [ln       | Progress]   |         |         |       |   |   |          |       |   |   |   |  |
|---------------------|---------------------|-------------|-----------------|------------|--------|---------|------------------|-------------|---------|---------|-------|---|---|----------|-------|---|---|---|--|
| 👌 Actions 🕶         | Permissions         | ා Logs 🕶    | Q Discussions   | 🛃 Rep      | orts 🕶 | î Atta  | chment R         | lecycle Bir | n 🕑 S   | pelling | < Bac | k |   |          |       |   |   |   |  |
| RT Action Log       | RT Approvals        | Track Reco  | ommendations    | Attachn    | nents  | Assig   | nments           | Projec      | t Team  |         |       |   |   |          |       |   |   |   |  |
| Initiating Office : | AINS - AINS         |             |                 |            |        |         |                  | Folder      | Owner : | Anuj De | sai   |   |   |          |       |   |   |   |  |
| Recon               | nmendatio           | ons 📃       | Back            |            |        |         |                  |             |         |         |       |   |   |          |       |   |   |   |  |
| - 1.2               |                     |             |                 |            |        |         |                  |             |         |         |       |   |   |          |       |   |   |   |  |
|                     |                     |             |                 |            |        |         |                  |             |         |         |       |   | G | Go to Pr | oject |   |   |   |  |
| Recommen            | dation Report Numbe | er          |                 |            |        |         |                  |             |         |         |       |   |   |          |       |   |   |   |  |
| Recommen            | dation Report Title |             |                 |            |        |         |                  |             |         |         |       |   |   |          |       |   |   |   |  |
| Report URL          |                     |             |                 |            |        |         |                  |             |         |         |       |   |   |          |       |   |   |   |  |
| Oig Recom           | mendation Number    |             |                 |            |        |         |                  |             |         |         |       |   |   |          |       |   |   |   |  |
| Recommen            | dation              |             | A - Ti -        | B I        | U      | ÷       | x <sub>2</sub> x | r² 💧        | ≣.*     | ¦≡      | ≡ 0   |   | E | %        | -     | ŀ | 8 | ? |  |
|                     |                     |             | 5 C             |            |        |         |                  |             |         |         |       |   |   |          |       |   |   |   |  |
|                     |                     |             | Rec 2 updatir   | ig text    |        |         |                  |             |         |         |       |   |   |          |       |   |   |   |  |
|                     |                     |             |                 |            |        |         |                  |             |         |         |       |   |   |          |       |   |   |   |  |

The Recommendation folder features the following tabs:

- **RT Action Log**: A log of actions taken on this Recommendation, including updates made to the tracked fields from the *Track Recommendations* tab, as well as overall Recommendation approvals.
- **RT Approvals**: View pending Recommendation and Document approvals. If the review is not assigned to you, the actions will be grayed out and cannot be selected.
- **Track Recommendations**: View and update Recommendation information. This includes many fields with tracking for each update, including who made the change and any associated comments about the update.
- Attachments: Documents relevant to the Recommendation are uploaded and maintained here. Document approvals are also assigned via the Attachments tab.
- Assignments: See all Tasks associated with the Recommendation, add new Tasks, and view Workflow History.
- Project Team: View, add, and remove Users and Groups associated with the Recommendation. Only users with a Preparer role can assign a Recommendation for approval, and only a Reviewer can be assigned an approval.

The following subsections go into further detail about the functionalities of each tab.

## 3.1 RT Action Log Tab

eCASE Audit Management stores information on all actions taken on a Recommendation. The *RT Action Log* tab displays these actions, along with the associated Date, User, Category, Status, and Comments.

| RT Action Log                  | RT Approvals | Track Recommendations | Attachments     | Assignments  | Project Team                  |                         |                      |
|--------------------------------|--------------|-----------------------|-----------------|--------------|-------------------------------|-------------------------|----------------------|
| nitiating Office : A           | AINS - AINS  |                       |                 | Folder Owner | : Anuj Desai                  |                         |                      |
| Action Log<br>Filter by Status |              | Filt                  | er by Action By | B            |                               | Filter by Comments      | C                    |
| Action Date                    |              | Action By             | Category        | Status       | Comments                      |                         |                      |
| 03/29/2023 10                  | ):38 AM      | Anuj Desai            | Approvals       | •            | Document '1_Test<br>Comments: | tDocument.docx' is sent | for review to the u: |
| 03/29/2023 10                  | ):37 AM      | Anuj Desai            | General Comme   | ents O       | Attachment '1_Te              | stDocument.docx' has be | een added.           |
| 03/29/2023 10                  | ):36 AM      | Anuj Desai            | Approvals       |              | Please review                 |                         |                      |
| 03/29/2023 10                  | :30 AM       | Anuj Desai            | General Comme   | ents 😑       | Recommendation                | i data is updated.      |                      |
|                                |              |                       | Ρ               | ages         | ~                             |                         |                      |

You can also use the filters to locate specific actions by Status, User, or Comment.

To (A) Filter by Status, use the drop-down menu to select the desired status. You can also use the (B) Filter by Action By to select a user associated with the action. To (C) Filter by Comments, enter the search term in the text field, then click anywhere outside the field to run the filter.

## 3.2 RT Approvals Tab

Approval actions and settings are configured within the *RT Approvals* tab. On this page, you can log Recommendation updates including Approvals and Document Approvals.

| Action Lo  | g RT A         | pprovals Track R               | ecommer | ndations       | Attachments | Assign     | ments      | Project Team   |            |                         |                     |
|------------|----------------|--------------------------------|---------|----------------|-------------|------------|------------|----------------|------------|-------------------------|---------------------|
| ating Offi | ice : AINS - A | INS                            |         |                |             |            |            | Folder Owner : | Anuj Desai |                         |                     |
| Approva    | als            |                                |         |                |             |            |            |                |            |                         |                     |
| Recomm     | nendation      | Cancel                         | Status  | Assigned Te    | D           |            | Assigned E | Зу             | Comments   |                         |                     |
| 2.1        |                | Cancel                         |         | John Gatewo    | bod         |            | Anuj Desai |                |            | Approve                 | Reject              |
|            |                |                                |         |                |             |            |            |                | P          | Send For Further        | Review              |
| Docume     | ent Approv     | vals                           | A       |                |             |            |            |                |            |                         |                     |
| Doc ID     | Download       | Document Name                  |         | View/Cancel    | Status As   | signed To  |            | Assigned By    | Comments   | U                       |                     |
| 1.0        | ٩              | Prepared<br>1_TestDocument.doc | x       | View<br>Cancel | U O         | ohn Gatewo | bd         | Anuj Desai     |            | Approve Send For Furthe | Reject<br>or Review |
|            |                |                                |         |                |             | Pages      |            | ~              |            |                         |                     |

To make an update, locate the Recommendation you'd like to edit. Recommendations are listed according to their Recommendation number or Document ID. Click **(A) View or Cancel** to view the document or cancel the Recommendation.

You can also Approve, Reject, or Send For Further Review from this tab. Once you've identified the Recommendation you need to update, you can add a comment in the (*B*) *Comments* box. Then, use the **(C) Approve, Reject,** and **Send For Further Review** buttons to complete the appropriate action.

#### 3.3 Track Recommendations Tab

On the Track Recommendations tab, you can view and update Recommendation information.

| RT Ac    | tion Log     | RT Approvals        | Track Recommendations | Attachments | Project Team            |                |                              |      |   |           |       |   |   |
|----------|--------------|---------------------|-----------------------|-------------|-------------------------|----------------|------------------------------|------|---|-----------|-------|---|---|
| Initiati | ing Office : | AINS - AINS         |                       |             |                         | Folder O       | wner : <mark>Anuj D</mark> e | esai |   |           |       |   |   |
| F        | Recon        | nmendatio           | DINS Back             |             |                         |                |                              |      |   |           |       |   |   |
|          | 1.1          | A)                  |                       |             |                         |                |                              |      |   | (C)       |       |   | B |
|          |              |                     |                       |             |                         |                |                              |      | C | So to Pro | oject |   |   |
|          | Recommen     | dation Report Numbe | er                    |             |                         |                |                              |      |   |           |       |   |   |
|          | Recommen     | dation Report Title |                       |             |                         |                |                              |      |   |           |       |   |   |
|          | Report URL   |                     |                       |             |                         |                |                              |      |   |           |       |   |   |
|          | Oig Recom    | mendation Number    |                       |             |                         |                |                              |      |   |           |       |   |   |
|          | Recommen     | dation              | A - TI -              | BIL         | <u>5</u> x <sub>2</sub> | x <sup>2</sup> |                              | = =  |   | 00        | -     | k | ? |
|          |              |                     | 5 C                   |             |                         |                |                              |      |   |           |       |   |   |
| Y        |              |                     | Rec 1                 |             |                         |                |                              |      |   |           |       |   |   |
|          |              |                     |                       |             |                         |                |                              |      |   |           |       |   |   |
|          | Sensitive    |                     |                       |             |                         |                |                              |      |   |           |       |   |   |

You can click to expand each numbered (A) *Recommendation* to view the details, view the current (B) *Status*, or click (C) Go to Project to view the parent Project folder.

The (**D**) *data* fields tracked for each recommendation display when you click to expand the view. You can use these fields to track various status changes and important dates related to the recommendation. See the Tracking Recommendations section for details on working within this tab.

## 3.4 Attachments Tab

Attachments included as part of the RT folder are managed within the *Attachments* tab. The *Attachments* tab includes a list of all attachments associated with the case, with options for adding, editing, and managing attachments.

Attachments are managed in the (A) Attachments workspace. There are **(B)** Actions you can take on this tab, including using the Add From and Add Child From buttons to add parent and child attachments, respectively.

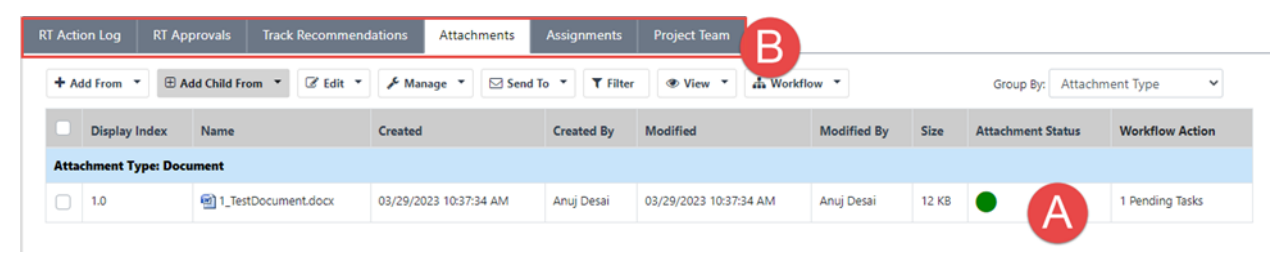

## 3.5 Assignments Tab

The Assignments tab logs all Assignments related to the Recommendation. Click on this tab to view an overview of relevant Assignments, including the Task Name, Assignees, and Status. You can also add a *New Task* and view *Workflow History*.

| RT Action Log  | RT Approvals        | Track Recommendations     | Attachments     | Assignments          | Project Team         |               |                       |                 |                    |
|----------------|---------------------|---------------------------|-----------------|----------------------|----------------------|---------------|-----------------------|-----------------|--------------------|
| All Activities | o                   |                           |                 |                      |                      |               |                       |                 |                    |
| + New Tas      | k 🔊 Workflow Hi     | story                     |                 |                      |                      |               |                       |                 |                    |
| (j Tasl        | Name                | Role Name                 |                 | Assigned By          | Assigned To          | Assigned Date | Due Date              | Status          | Delete Assignments |
| 1.2 -          | Recommendation      | 1.2 - Recommendat         | ion             | AINS - Anuj Desai    | AINS - John Gatewood | 03/29/2023    | 03/30/2023 9:36:05 AM | Completed Late  |                    |
| 2.1 -          | Recommendation - Es | calated 2.1 - Recommendat | ion - Escalated | AINS - John Gatewood | AINS - Admin Admin   | 05/08/2023    | 05/09/2023 9:53:17 AM | Completed Early |                    |
| a. [100        |                     |                           |                 |                      |                      |               |                       |                 | 1                  |

## 3.6 Project Team Tab

You can see all users associated with a project on the *Project Team* tab. As seen below, you can also view User/Group names, Offices, and Role Names.

#### Recommendation Tracking Folder Interface

| RT Action Log   | RT Approvals  | Track Recommendations | Attachments | Assignments | Project Team |            |
|-----------------|---------------|-----------------------|-------------|-------------|--------------|------------|
| Multi User Role | s O           | 0                     |             |             |              |            |
| + Add User      | + Add Group   | × Remove User/Group   |             |             |              |            |
|                 | User/Group    |                       | Office      |             | Role Na      | me         |
|                 | Anuj Desai    |                       | AINS - AINS |             | Prepare      | r          |
|                 | John Gatewood |                       | AINS - AINS |             | Prepare      | r/Reviewer |
|                 | Admin Admin   |                       | AINS - AINS |             | Reviewe      | r          |
|                 |               |                       |             |             |              |            |
| Show: 100       | \$            |                       |             |             |              |            |

You can conduct the following operations from this tab: Add User, Add Group, or Remove User/Group.

- **To add a User**: Click **(A) Add User** and the *Add User* menu opens. Select the appropriate Role and search for the User's name. Click **Add**.
- **To add a Group**: Click **(B) Add Group** and the *Add Group* menu opens. Select the appropriate Role and search for the Group name. Click **Add**.
- To Remove a User/Group: Check the (D) checkbox of the user or group you want to remove. Then, click (C) Remove User/Group.

## 4.1 Track Recommendations Actions

Recommendation tracking employs an ad hoc workflow, allowing users to log updates and changes to the recommendation details at any stage in the process.

(!!) Note: The fields displayed in your environment depend on your configuration, and you may not see all fields listed here in your instance of eCASE Audit.

In addition to standard fields you'll fill in with text or using the date picker, there are also fields that are tracked individually, with comments and dates saved for each change made to this field. There are four types of fields which have a unique process to make updates:

| Monetary and Non-Monetary Code |            |   |         |   |
|--------------------------------|------------|---|---------|---|
| Grant Type                     |            |   |         |   |
| Total Amount                   |            |   | Amounts | A |
| Final Report Issurance         | mm/dd/yyyy |   |         |   |
| Recommendation Made To         |            | ~ |         |   |
| Other                          |            |   |         |   |
| Recommendation Open Close      | Open       | ~ | Update  | В |
| Management Decision            | Change 2   |   | Update  | C |
| Estimated CAC Date             | 06/21/2023 |   | Update  |   |
| CAC Received Date              | mm/dd/yyyy |   | Update  |   |
| Estimated Closure Date         | mm/dd/yyyy |   | Update  |   |

| А | Update Amounts             |
|---|----------------------------|
| В | Update Status              |
| С | Update Management Decision |
| D | Update Date                |

Each of these processes is detailed in the following sections.

## 4.2 Update Recommendation Amount

To update an Amount within the Recommendation:

1. Open the Recommendation to the *Track Recommendations* tab, then click **Amounts**.

| 4  | 🖢 Actions 🕶  | Permissions       | ්ට Logs 🕶 | 🔉 Discussions | 🛃 Reports 🕶 | 🛍 Attachment Re | ecycle Bin | Spelling |   |         |
|----|--------------|-------------------|-----------|---------------|-------------|-----------------|------------|----------|---|---------|
| RT | Action Log   | RT Approvals      | Track Rec | ommendations  | Attachments | Assignments     | Project Te | eam      |   |         |
|    | Monetary an  | d Non-Monetary Co | de        | Congressiona  | al Request  |                 |            |          |   | *       |
|    | Grant Type   |                   |           | Grant Type    |             |                 |            |          |   |         |
|    | Total Amoun  | t                 |           | \$1,343.00    |             |                 |            |          | ( | Amounts |
|    | Final Report | Issurance         |           | mm/dd/yyyy    |             |                 |            |          | Ö |         |
|    | Recommend    | lation Made To    |           |               |             |                 |            |          | ~ |         |
|    | Other        |                   |           |               |             |                 |            |          |   |         |
|    |              |                   |           | 01            |             |                 |            |          |   |         |

2. The Recommendation Cost window opens, as shown below.

| To say      | recommendation cost click 'Save Cost Data' button. |
|-------------|----------------------------------------------------|
| CFDA Number | CFDA Amount                                        |
| 84.015 X    |                                                    |
| 84.022 X    |                                                    |
| Insert A    |                                                    |

- 3. Click (A) Insert to add a new data row; you can add as many rows as you need.
- 4. Next click the lookup icon <a> to add a</a> (B) CDFA Number
- 5. Enter the **(C)** *CDFA Amount* in the text field.
- 6. When you're finished, click **(D)** Save Cost Data to save the information. Alternatively, if you need to delete a row click **(E)** Delete, or click **(F)** Back to go back to the previous screen.
- (!!) Note: Changes made to Amounts are not tracked in the Action Log.

## 4.3 Update Recommendation Status

To add or change a Status within the Recommendation:

1. Open the Recommendation to the *Track Recommendations* tab, then locate the *Status* field you'd like to update and click **Update**:

| RT | Action Log   | RT Approvals       | Track Recom | nmendations | Attachments  | Assignments | Project Team |   |         |
|----|--------------|--------------------|-------------|-------------|--------------|-------------|--------------|---|---------|
|    | Monetary an  | d Non-Monetary Cod | e           | Congression | al Request   |             |              |   | •       |
|    | Grant Type   |                    |             | Grant Type  |              |             |              |   |         |
|    | Total Amoun  | t                  |             | \$1,343.00  |              |             |              |   | Amounts |
|    | Final Report | Issurance          |             | mm/dd/yyyy  |              |             |              |   |         |
|    | Recommend    | lation Made To     |             |             |              |             |              | ~ |         |
|    | Other        |                    |             |             |              |             |              |   |         |
|    | Recommend    | lation Open Close  |             | Close       |              |             |              | Y | Update  |
|    | Managemen    | t Decision         |             | We changed  | the decision |             |              |   | Update  |

2. The Updates window opens, as shown below. Use the **(A)** *drop down menu* to select the correct status.

| FAction Log       | RT Approvals      | Track Recommendation | ns Attachments | Assignments | Project Team |                           |         |
|-------------------|-------------------|----------------------|----------------|-------------|--------------|---------------------------|---------|
| itiating Office : | AINS - AINS       |                      |                |             |              | Folder Owner : Anuj Desai |         |
| Updates           |                   |                      |                |             |              |                           |         |
| Recommend         | lation Open Close |                      | A Close        |             |              | ~                         |         |
| Comments          |                   |                      | B              |             |              |                           | ,       |
|                   |                   |                      | Upd            | late C B    | ack E        |                           |         |
| History Detai     | ls                |                      |                |             |              |                           |         |
| Created Date      |                   | Created By U         | Ipdated Value  |             | Comments     | 3                         |         |
| 05/05/2023        | 09:50 AM          | John Gatewood        | Close          |             | Whoops,      | closed again              | DDelete |
| 05/05/2023        | 09:50 AM          | John Gatewood        | Open           |             | Reopeneo     | d the recommendation      | Delete  |
| 05/05/2023        | 09:49 AM          | John Gatewood        | Close          |             | The recor    | nmendation is closed      | Delete  |

- 3. Enter any comments in the (B) Comments box.
- 4. When you're finished, click (C) Update save the information.
- 5. To delete an update, click **(D) Delete**. You can also click **(E) Back** to go back to the previous page.

(!!) Note: Status updates, including comments and deletions, are tracked. They are stored and can be viewed in the RT Action Log tab.

#### 4.4 Update Management Decision

To edit a Management Decision to the Recommendation:

1. Open the Recommendation to the *Track Recommendations* tab, then locate the *Management Decision* field and click **Update**.

| Recommendation Open Close | Close                   | ✓ Update |
|---------------------------|-------------------------|----------|
| Management Decision       | We changed the decision | Update   |
| Estimated CAC Date        | mm/dd/yyyy              | Update   |

2. The Updates window opens, as shown below. Fill out the **(A)** *Management Decision* text box:

| RT A    | ction Log                                   | RT Approvals | Track Recommendation | ns Attachments         | Assignments | Project Team |        |  |  |  |
|---------|---------------------------------------------|--------------|----------------------|------------------------|-------------|--------------|--------|--|--|--|
| Initiat | ting Office :                               | AINS - AINS  |                      | er Owner : Anuj Desai  |             |              |        |  |  |  |
| Updates |                                             |              |                      |                        |             |              |        |  |  |  |
|         | Management Decision We changed the decision |              |                      |                        |             |              |        |  |  |  |
|         | Comments                                    |              |                      |                        |             |              |        |  |  |  |
|         |                                             |              |                      | C Upd                  | ate B       | ack          |        |  |  |  |
| н       | History Details                             |              |                      |                        |             |              |        |  |  |  |
| С       | Created Date                                |              | Created By U         | Jpdated Value          |             | Comments     |        |  |  |  |
|         | 05/05/2023 0                                | 1:38 PM      | John Gatewood        | We changed the decisio | n           |              | Delete |  |  |  |

- 3. Enter comments, if applicable, in the **(B)** *Comments* field.
- 4. When you're finished, click **(C) Update** save the information.
- 5. To delete an update from History Details, click **(D) Delete.** To return to the previous screen, click **(E) Back**.

(!!) Note: Management Decision updates, including comments and deletions, are tracked. They are stored in the RT Action Log tab.

#### 4.5 Update Recommendation Date

To add or change a Date within the Recommendation:

1. Open the Recommendation to the *Track Recommendations* tab, then locate the date you'd like to change and click **Update**.

| Recommendation Open Close | Close                   | ~  | Update |
|---------------------------|-------------------------|----|--------|
| Management Decision       | We changed the decision | 1. | Update |
| Estimated CAC Date        | mm/dd/yyyy              | (  | Update |
| CAC Received Date         | mm/dd/yyyy              |    | Update |

2. The *Updates* window opens, as shown below. Use the **(A)** calendar drop down menu to fill in the appropriate date:

| T Action Log       | RT Approvals | Track Recommendatio | ns Attachments | Assignments               | Project Team |         |  |  |  |  |
|--------------------|--------------|---------------------|----------------|---------------------------|--------------|---------|--|--|--|--|
| nitiating Office : | AINS - AINS  |                     |                | Folder Owner : Anuj Desai |              |         |  |  |  |  |
| Updates            |              |                     |                |                           |              |         |  |  |  |  |
| Estimated C/       | AC Date      |                     | A 05/12/202    | 23 🗖                      |              |         |  |  |  |  |
| Comments           |              |                     | B              |                           | _            |         |  |  |  |  |
|                    |              |                     | Upda           | nte C Ba                  | ick          |         |  |  |  |  |
| History Detail     | s            |                     |                |                           |              |         |  |  |  |  |
| Created Date       |              | Created By          | Jpdated Value  |                           | Comments     | s       |  |  |  |  |
| 05/05/2023 0       | 1:43 PM      | John Gatewood       | 05/12/2023     |                           |              | DDelete |  |  |  |  |

- 3. Enter any comments in the (B) Comments field.
- 4. When you're finished, click (C) Update save your information.
- 5. To delete an update from History Details, click **(D) Delete.** Click **(E) Back** to return to the previous screen.

(!!) Note: Recommendation Date updates, including comments and deletions, are tracked. They are stored in the RT Action Log tab.

# **5** Recommendation Review and Approval

## 5.1 Send Recommendations for Approval Review

Follow the steps below to send a Recommendation to a Reviewer for approval review:

(!!) Note: Only users with a Preparer role can assign Recommendations for review.

- 1. Navigate to the Recommendation folder, and select the *Track Recommendations* tab.
- 2. Click the **Review** button at the top of the Recommendation:

| RT Action Log       | RT Approvals        | Track Recommendations | Attachments | Project Team              |               |  |  |  |
|---------------------|---------------------|-----------------------|-------------|---------------------------|---------------|--|--|--|
| Initiating Office : | AINS - AINS         |                       |             | Folder Owner : Anuj Desai |               |  |  |  |
| Recon               |                     |                       |             |                           |               |  |  |  |
| <b>-</b> 1.1        |                     |                       |             |                           | Review        |  |  |  |
|                     |                     |                       |             |                           | Go to Project |  |  |  |
| Recommen            | dation Report Numbe | er                    |             |                           |               |  |  |  |
| Recommen            | dation Report Title |                       |             |                           |               |  |  |  |

3. The Review of Recommendation screen appears. Use the Assigned To field to select a user to assign this request.

| RT Action Log       | RT Approvals       | Track Recommendations     | Attachments | Project Team |   |  |  |  |  |
|---------------------|--------------------|---------------------------|-------------|--------------|---|--|--|--|--|
| Initiating Office : | AINS - AINS        | Folder Owner : Anuj Desai |             |              |   |  |  |  |  |
| Review of Re        | commendation - 1.1 | I.                        |             |              |   |  |  |  |  |
| Task Name           |                    | 1.1 - Recommendation      |             |              |   |  |  |  |  |
| Assigned To         |                    | ✓                         |             |              |   |  |  |  |  |
| Due Date            |                    | mm/dd/yyyy                |             |              |   |  |  |  |  |
| Comments            |                    |                           |             |              | 1 |  |  |  |  |
|                     |                    | Send For Review           | Back        |              |   |  |  |  |  |

(!!) Note: There must be at least one other Reviewer added under the Project Team tab to assign this review.

- 4. Select the *Due Date* using the date picker.
- 5. Add any *Comments* in the field provided.
- 6. Click Send For Review:

| Review of Recommendation - 1.1 | eview of Recommendation - 1.1     |   |  |  |  |  |  |  |
|--------------------------------|-----------------------------------|---|--|--|--|--|--|--|
| Task Name                      | 1.1 - Recommendation              |   |  |  |  |  |  |  |
| Assigned To                    | Admin Admin                       | ~ |  |  |  |  |  |  |
| Due Date                       | 05/08/2023                        | ۵ |  |  |  |  |  |  |
| Comments                       | Please review this recommendation |   |  |  |  |  |  |  |
|                                | Send For Review Back              |   |  |  |  |  |  |  |

7. The assignee is notified and will now see this approval review under the RT Approvals tab when they access this Recommendation folder.

### 5.2 Approve Recommendation

Follow the steps below to approve a Recommendation sent for approval review.

- 1. Navigate to the Recommendation folder, and review the contents of the *Track Recommendations* tab.
- 2. If you are ready to approve the Recommendation, select the **RT Approvals** tab, locate the Recommendation pending approval, and click **Approve**:

| Approvals      |        |        |             |               |          |                |  |  |  |
|----------------|--------|--------|-------------|---------------|----------|----------------|--|--|--|
| Recommendation | Cancel | Status | Assigned To | Assigned By   | Comments |                |  |  |  |
| 1.1            | Cancel | •      | Admin Admin | John Gatewood |          | Approve Reject |  |  |  |

3. A confirmation message appears. Click Yes to confirm the approval:

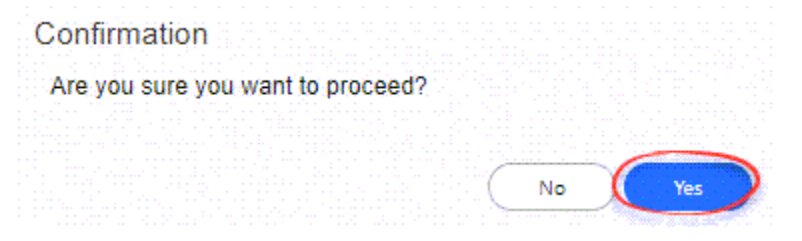

4. After clicking **Yes**, the screen refreshes and the approval is removed from the Approvals workspace:

| RT Ac   | ction Lo                                                | g RT A     | pprovals | Track I | Recomme | ndations   | Attachments      | Assig | gnments  | Project Team |          |          |  |
|---------|---------------------------------------------------------|------------|----------|---------|---------|------------|------------------|-------|----------|--------------|----------|----------|--|
| Initiat | itiating Office : AINS - AINS Folder Owner : Anuj Desai |            |          |         |         |            |                  |       |          |              |          |          |  |
| A       | Approvals                                               |            |          |         |         |            |                  |       |          |              |          |          |  |
|         | Recomn                                                  | nendation  | Can      | cel     | Status  | Assigned T | )                |       | Assigned | Ву           | Comments |          |  |
|         | No Record(s) Found.                                     |            |          |         |         |            |                  |       |          |              |          |          |  |
|         |                                                         |            |          |         |         |            |                  |       |          |              |          |          |  |
|         |                                                         |            |          |         |         |            |                  |       |          |              |          |          |  |
| D       | locume                                                  | ent Approv | vals     |         |         |            |                  |       |          |              |          |          |  |
| D       | oc ID                                                   | Download   | Document | Name    |         | View/Cance | I Status Assigne | ed To |          | Assigned By  |          | Comments |  |
|         |                                                         |            |          |         |         |            |                  |       |          |              |          |          |  |
|         |                                                         |            |          |         |         |            | Pa               | aces  |          | ~            |          |          |  |

5. You can navigate to the Action Log to view the approval activity:

| Action Log          |               |              |        |                                                   |  |  |  |  |  |
|---------------------|---------------|--------------|--------|---------------------------------------------------|--|--|--|--|--|
| Filter by Status    | Filter        | by Action By |        | Filter by Comments                                |  |  |  |  |  |
|                     | ~             |              | ~      |                                                   |  |  |  |  |  |
| Action Date         | Action By     | Category     | Status | Comments                                          |  |  |  |  |  |
| 05/08/2023 10:59 AM | Admin Admin   | Approvals    |        | Recommendation '1.1' has been approved. Comments: |  |  |  |  |  |
| 05/08/2023 10:51 AM | John Gatewood | Approvals    |        | Please review this recommendation                 |  |  |  |  |  |
| Pages 🗸             |               |              |        |                                                   |  |  |  |  |  |

## 5.3 Reject Recommendation

Follow the steps below to reject a Recommendation sent for approval review.

- 1. Navigate to the Recommendation folder, and review the contents of the *Track Recommendations* tab.
- 2. If you are ready to reject the Recommendation, select the **RT Approvals** tab, locate the Recommendation pending approval, and click **Reject**:

| Approvals      | Approvals |        |             |               |          |                         |  |  |  |  |  |  |
|----------------|-----------|--------|-------------|---------------|----------|-------------------------|--|--|--|--|--|--|
| Recommendation | Cancel    | Status | Assigned To | Assigned By   | Comments |                         |  |  |  |  |  |  |
| 2.1 Cancel     |           | t      | Admin Admin | John Gatewood |          | Approve Reject          |  |  |  |  |  |  |
|                |           |        |             |               |          | Send For Further Review |  |  |  |  |  |  |
|                |           |        |             |               |          |                         |  |  |  |  |  |  |

3. A confirmation message appears. Click Yes to confirm the approval:

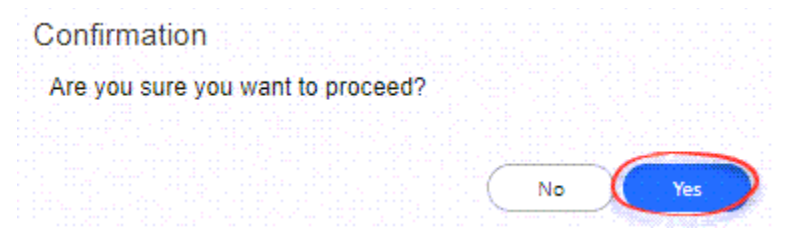

4. After clicking **Yes**, the screen refreshes and the approval is removed from the Approvals workspace:

| RT Ad   | RT Action Log                                          |            | RT Approvals Track Recomm |      | Recomme | ndations    | lations Attachments Assignm |       | gnments  | Project Team |          |          |  |
|---------|--------------------------------------------------------|------------|---------------------------|------|---------|-------------|-----------------------------|-------|----------|--------------|----------|----------|--|
| Initiat | tiating Office : AINS - AINS Folder Owner : Anuj Desai |            |                           |      |         |             |                             |       |          |              |          |          |  |
| A       | Approvals                                              |            |                           |      |         |             |                             |       |          |              |          |          |  |
|         | Recomn                                                 | mendation  | Can                       | cel  | Status  | Assigned To |                             |       | Assigned | Ву           | Comments |          |  |
|         | No Record(s) Found.                                    |            |                           |      |         |             |                             |       |          |              |          |          |  |
|         |                                                        |            |                           |      |         |             |                             |       |          |              |          |          |  |
|         |                                                        |            |                           |      |         |             |                             |       |          |              |          |          |  |
| D       | ocume                                                  | ent Approv | vals                      |      |         |             |                             |       |          |              |          |          |  |
| D       | oc ID                                                  | Download   | Document                  | Name |         | View/Cance  | Status Assign               | ed To |          | Assigned By  |          | Comments |  |
|         |                                                        |            |                           |      |         |             |                             |       |          |              |          | 1        |  |
|         |                                                        |            |                           |      |         |             | Pa                          | aces  |          | ~            |          |          |  |

5. You can navigate to the Action Log to view the rejection activity:

| Action Log          |             |              |        |                                                            |
|---------------------|-------------|--------------|--------|------------------------------------------------------------|
| Filter by Status    | Filter      | by Action By |        | Filter by Comments                                         |
|                     | <b>~</b>    |              | ~      |                                                            |
| Action Date         | Action By   | Category     | Status | Comments                                                   |
| 05/08/2023 03:00 PM | Admin Admin | Approvals    |        | Recommendation '2.1' has been rejected. Comments: Rejected |

## 5.4 Send Recommendation for Further Review

Follow the steps below to send a Recommendation for further review.

- 1. Navigate to the Recommendation folder, and select the **RT Approvals** tab.
- 2. Locate the Recommendation pending approval, and click **Send for Further Review**:

| Approvals      |        |        |               |              |          |                         |
|----------------|--------|--------|---------------|--------------|----------|-------------------------|
| Recommendation | Cancel | Status | Assigned To   | Assigned By  | Comments |                         |
| 1.1            | Cancel |        | John Gatewood | William Chen |          | Approve Reject          |
|                |        |        |               |              |          | Send For Further Review |

3. The Send for Further Review window appears. Select an (A) Assigned To user, (B) Due Date, and add any (C) Comments. Click (D) Send for Further Review when you're ready to submit the Recommendation. If you need to go back, click (E) Back.

| Send For Further Review        |                                  |   |
|--------------------------------|----------------------------------|---|
| Task Name                      | 1.1 - Recommendation - Escalated |   |
| Assigned To                    |                                  | • |
| Due Date                       | mm/dd/yyyy                       |   |
| Comments                       |                                  |   |
| D Send for Further Review Back | <b>B</b>                         |   |

#### (!!) Note: There must be at least one other Reviewer added under the Project Team tab to reassign this review.

4. After clicking **Yes**, the screen refreshes to the Approvals workspace. The Recommendation will reflect the escalated status:

| Approvals      |        |        |             |               |          |                         |
|----------------|--------|--------|-------------|---------------|----------|-------------------------|
| Recommendation | Cancel | Status | Assigned To | Assigned By   | Comments |                         |
| 1.1            | Cancel | t      | Admin Admin | John Gatewood |          | Approve Reject          |
|                |        |        |             |               | le       | Send For Further Review |

5. You can navigate to the Action Log to view the escalation activity:

| Action Log          |               |              |        |                                                                                                    |
|---------------------|---------------|--------------|--------|----------------------------------------------------------------------------------------------------|
| Filter by Status    | Filter        | by Action By |        | Filter by Comments                                                                                                   |
|                     | <b>~</b>      |              | ~      |                                                                                                    |
| Action Date         | Action By     | Category     | Status | Comments                                                                                                    |
| 05/10/2023 09:26 AM | John Gatewood | Approvals    | t      | Recommendation " has been submitted for further review. Comments: Submitting to<br>Admin for further review. Thanks! |

## 5.5 Cancel Recommendation Approval

Follow the steps below to cancel a Recommendation approval.

- 1. Navigate to the Recommendation folder, and review the contents of the *Track Recommendations* tab.
- 2. If you would like to cancel the Recommendation approval, select the **RT Approvals** tab, locate the Recommendation pending approval, and click **Cancel**:

| Approvals      |        |        |               |             |          |                         |
|----------------|--------|--------|---------------|-------------|----------|-------------------------|
| Recommendation | Cancel | Status | Assigned To   | Assigned By | Comments |                         |
| 1.2            | Cancel |        | John Gatewood | Admin Admin |          | Approve Reject          |
|                |        |        |               |             |          | Send For Further Review |

3. A confirmation message appears. Click **Yes** to confirm the cancellation:

| Confirmation                      |    |     |
|-----------------------------------|----|-----|
| Are you sure you want to proceed? |    |     |
|                                   |    |     |
|                                   | No | Yes |

4. You can navigate to the *Action Log* to view the cancellation activity:

| Action Log          |               |              |        |                                                                   |
|---------------------|---------------|--------------|--------|-------------------------------------------------------------------|
| Filter by Status    | Filter        | by Action By |        | Filter by Comments                                                |
|                     | ~             |              | ~      |                                                                   |
| Action Date         | Action By     | Category     | Status | Comments                                                          |
| 05/08/2023 04:10 PM | John Gatewood | Approvals    | 0      | The review for Recommendation '1.2' has been cancelled. Comments: |

# 6.1 Send Recommendation Document for Approval Review

Follow the steps below to send a Recommendation Document for approval review.

- 1. Navigate to the *Recommendation* folder, and select the *Assignments* tab.
- Select the (A) Document to be sent for approval, then select (B) Workflow > (C) Assign Task:

| RT Acti    | on Log RT A     | pprovals Track Recommenda  | tions Attachments      | Assignments | Project Team    | B                   |       |                   |                 |
|------------|-----------------|----------------------------|------------------------|-------------|-----------------|---------------------|-------|-------------------|-----------------|
| <b>+</b> A | dd From 💌 🕀     | Add Child From 🔹 📝 Edit 💌  | 🖋 Manage 🔹 🖂 Send To   | Filter      | ● View ▼        | t Workflow          |       | Group By: Attachm | ent Type 🗸 🗸    |
|            | Display Index   | Name                       | Created                | Created By  | Modified        | Assign Task         | Size  | Attachment Status | Workflow Action |
| Atta       | chment Type: Do | cument                     |                        |             |                 | Complete Task       |       |                   |                 |
| A          | 1.0             | 1_TestDocument.docx        | 03/29/2023 10:37:34 AM | Anuj Desai  | 03/29/2023 10:3 | History             | 12 KB | •                 | 1 Pending Tasks |
|            | 2.0             | 2_Test audit document.docx | 05/08/2023 11:11:52 AM | Admin Admin | 05/08/2023 11:1 | 1:52 AM Admin Admin | 12 KB | 0                 | Not Applicable  |

3. The Assign Task screen appears. Use the Select User Lookup to select a user to assign this document review:

| Task Name*     Submit For Review       Assignee Type     User       Select User*     View Availability       View Availability     Please select the user before viewing availability       Due Days Type     Turnaround Days | Submit For Review   pe User  View Availability Please select the user before viewing availability  prease select the user before viewing availability  I User  I User I User I User I | Basic Email Notificati | on                  |                             |                |   |
|----------------------------------------------------------------------------------------------------|----------------------------------------------------------------------------------------------------|------------------------|---------------------|-----------------------------|----------------|---|
| Assignee Type User Select User* View Availability Please select the user before viewing availability Due Days Type Turnaround Days                                                                                            | pe User  View Availability Please select the user before viewing availability ppe Turnaround Days  1 0 Hour 0 Min  Get Due Date Click button to get estimated due date                                                                                                    | Task Name*             | Submit For Re       | view                        |                | ~ |
| Select User* View Availability Please select the user before viewing availability Due Days Type Turnaround Days                                                                                                    | View Availability Please select the user before viewing availability please select the user before viewing availability Turnaround Days 1 0 Hour 0 Min  Get Due Date Click button to get estimated due date                                                                                                    | Assignee Type          | User                |                             |                | ~ |
| View Availability Please select the user before viewing availability Due Days Type Turnaround Days                                                                                                    | View Availability Please select the user before viewing availability Turnaround Days          1       0 Hour       0 Min       •         Image: Get Due Date       Click button to get estimated due date                                                                                                    | Select User*           |                     |                             |                | ٩ |
| Please select the user before viewing availability           Due Days Type           Turnaround Days                                                                                                    | Please select the user before viewing availability         Turnaround Days         1       0 Hour         Image: Get Due Date       Click button to get estimated due date                                                                                                    |                        | View Availabili     | ty                          |                |   |
| Due Days Type Turnaround Days                                                                                                    | ype Turnaround Days ✓<br>1 0 Hour ✓ 0 Min ✓<br>∰ Get Due Date Click button to get estimated due date                                                                                                    |                        | Please select the u | iser before viewing availal | bility         |   |
|                                                                                                    | 1     0 Hour     ● Min                                                                                                    | Due Days Type          | Turnaround D        | ays                         |                | ~ |
| Due Days 1 0 Hour 💙 0 Min                                                                                                    | Get Due Date Click button to get estimated due date                                                                                                    | Due Days               | 1                   | 0 Hour 🗸                    | 0 Min          | ~ |
| Get Due Date Click button to get estimated due date                                                                                                    |                                                                                                    |                        | 🋗 Get Due Date      | Click button to get estin   | nated due date |   |
|                                                                                                    |                                                                                                    |                        |                     |                             |                |   |

4. Select from the available users, then click **OK**:

Select an option

| All -    |                                          |                       |                      | ×     | Q    |
|----------|------------------------------------------|-----------------------|----------------------|-------|------|
| #        | Full Name                                | User Name             | Email                |       |      |
| 0        | Admin Admin                              | Admin                 | wchen@ainstest.com   |       |      |
| 0        | John Gatewood                            | jgatewood             | sbur1epalli@ains.com |       |      |
| 0 item(: | s) selected. Maximum of 1 item(s) are al | lowed to be selected. | Page 1               | ~     | of 1 |
|          |                                          |                       | ОК                   | Cance |      |

(!!) Note: There must be a Reviewer added to the Project Team tab, and you cannot assign this review to yourself.

5. Complete the rest of the details on the Assign Task screen, then click Start.

| lote: * fields | are mandatory      |                     |                             |                |      |
|----------------|--------------------|---------------------|-----------------------------|----------------|------|
| Basic          | Email Notification |                     |                             |                |      |
| Task           | Name*              | Submit For Re       | view                        |                | ~    |
| Assig          | gnee Type          | User                |                             |                | ~    |
| Selec          | tt User*           | John Gatewoo        | od;                         |                | ٩    |
|                |                    | View Availabili     | ty                          |                |      |
|                |                    | Please select the u | iser before viewing availat | bility         |      |
| Due            | Days Type          | Turnaround D        | ays                         |                | ~    |
| Due            | Days               | 1                   | 0 Hour 🗸                    | 0 Min          | ~    |
|                |                    | 🛗 Get Due Date      | Click button to get estin   | nated due date |      |
|                |                    |                     |                             |                |      |
|                |                    |                     |                             |                |      |
|                |                    |                     |                             |                |      |
|                |                    |                     |                             | Start          | Clos |

6. Navigate to the *RT Approvals* tab. You'll see the assignment reflected in the *Document Approvals* section:

| Action Lo   | og RTA         | pprovals Track Reco                | ommendations   | Attachmen | its Assig   | Inments    | Project Team      |          |   |                                        |
|-------------|----------------|------------------------------------|----------------|-----------|-------------|------------|-------------------|----------|---|----------------------------------------|
| tiating Off | ice : AINS - A | s                                  |                |           |             |            | Folder Owner : Ar | uj Desai |   |                                        |
| Approv      | als            |                                    |                |           |             |            |                   |          |   |                                        |
| Recom       | mendation      | Cancel                             | Status Assigne | d To      |             | Assigned B | у                 | Comments |   |                                        |
| 2.1         |                | Cancel                             | 1 Admin A      | dmin      |             | John Gatew | pod               |          | 1 | Approve Reject Send For Further Review |
| Docum       | ent Approv     | vals                               |                |           |             |            |                   |          |   |                                        |
| Doc ID      | Download       | Documer Name                       | View/Can       | el Status | Assigned To |            | Assigned By       | Comments |   |                                        |
| 1.0         | ٩              | Prepared<br>1_TestDoc nent.docx    | View           | el 🔍      | John Gatew  | bod        | Anuj Desai        |          |   | Approve Reject Send For Further Review |
| 2.0         | ٩              | Prepared<br>2_Test audit document. | doox<br>Canc   |           | John Gatew  | ood        | Admin Admin       |          |   | Approve Reject                         |

(!!) Note: You can View or Cancel this approval, but only the assigned reviewer can take approval actions.

#### 6.2 Recommendation Document Approvals

Follow the steps below to approve a Document sent for review.

1. Navigate to the *RT* Approvals tab and locate the Document you'd like to review.

| Docum  | ient Appro | vais                            |             |        |               |             |          |          |                |
|--------|------------|---------------------------------|-------------|--------|---------------|-------------|----------|----------|----------------|
| Doc ID | Download   | Document Name                   | View/Cancel | Status | Assigned To   | Assigned By | Comments |          |                |
| 1.0    |            | Prepared<br>1 TestDocument.docx | View        |        | John Gatewood | Anuj Desai  |          | Approve  | Reject         |
|        |            |                                 | Cancel      |        |               |             |          | Send For | Further Review |

- 2. Click **View.** The Document will open in a new tab.
- 3. Once you've reviewed the Document and are ready to approve it, navigate back to the *RT Approvals* screen.
- 4. Add any comments to the *Comments* field. Then, click **Approve** to approve the Document.

| Docum  | ent Approv | /als                            |                |        |               |             |          |                                        |
|--------|------------|---------------------------------|----------------|--------|---------------|-------------|----------|----------------------------------------|
| Doc ID | Download   | Document Name                   | View/Cancel    | Status | Assigned To   | Assigned By | Comments |                                        |
| 1.0    | ٩          | Prepared<br>1_TestDocument.docx | View<br>Cancel | •      | John Gatewood | Anuj Desai  | 4        | Approve Reject Send For Further Review |

5. A confirmation message appears. Click **Yes** to confirm the approval:

#### Confirmation

Are you sure you want to proceed?

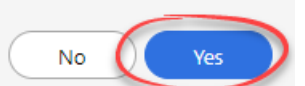

6. The screen refreshes and the Document is removed from the *Document Approvals* list.

| Document Approvals |          |               |                |                    |             |          |  |  |  |  |  |
|--------------------|----------|---------------|----------------|--------------------|-------------|----------|--|--|--|--|--|
| Doc ID             | Download | Document Name | View/Cancel St | Status Assigned To | Assigned By | Comments |  |  |  |  |  |
|                    |          |               |                |                    |             |          |  |  |  |  |  |
|                    |          |               |                | Pages              | ~           |          |  |  |  |  |  |

7. You can navigate to the *RT* Action Log to view the approval activity:

| Action Log          |               |              |        |                                                                 |
|---------------------|---------------|--------------|--------|-----------------------------------------------------------------|
| Filter by Status    | Filter        | by Action By |        | Filter by Comments                                              |
|                     | <b>~</b>      |              | ~      |                                                                 |
| Action Date         | Action By     | Category     | Status | Comments                                                        |
| 05/10/2023 11:25 AM | John Gatewood | Approvals    |        | Document '1_TestDocument.docx' has been Reviewed with comments: |

### 6.3 Recommendation Document Rejection

Follow the steps below to reject a Document sent for review.

1. Navigate to the *RT Approvals* tab and locate the Document you'd like to review.

| Docum  | ient Appro | vais                                   |             |        |               |             |          |            |               |
|--------|------------|----------------------------------------|-------------|--------|---------------|-------------|----------|------------|---------------|
| Doc ID | Download   | Document Name                          | View/Cancel | Status | Assigned To   | Assigned By | Comments |            |               |
| 2.0    | ٩          | Prepared<br>2 Test audit document docx | View        |        | John Gatewood | Admin Admin |          | Approve    | Reject        |
|        |            | 2_1001 44031 400441011.40031           | Cancel      |        |               |             |          | Send For F | urther Review |

- 2. Click View. The Document will open in a new tab.
- 3. Once you've reviewed the Document and are ready to reject it, navigate back to the *RT Approvals* screen.
- 4. Add a comment to the *Comments* field. Then, click **Reject** to reject the Document.

| Doc | ument App  | ovais                                  |             |        |               |             |          |                |           |
|-----|------------|----------------------------------------|-------------|--------|---------------|-------------|----------|----------------|-----------|
| Doc | ID Downloa | d Document Name                        | View/Cancel | Status | Assigned To   | Assigned By | Comments |                |           |
| 2.0 | ٩          | Prepared<br>2_Test audit document.docx | View        | •      | John Gatewood | Admin Admin |          | Approve        | Reject    |
|     |            |                                        | Cancel      |        |               |             |          | Send For Furth | er Review |

5. A confirmation message appears. Click **Yes** to confirm the rejection:

#### Confirmation

Are you sure you want to proceed?

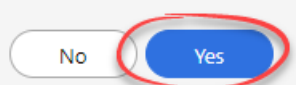

6. The screen refreshes and the Document is removed from the *Document Approvals* list.

| Docum  | Document Approvals |               |               |                    |             |          |  |  |  |  |  |  |
|--------|--------------------|---------------|---------------|--------------------|-------------|----------|--|--|--|--|--|--|
| Doc ID | Download           | Document Name | View/Cancel S | Status Assigned To | Assigned By | Comments |  |  |  |  |  |  |
|        |                    |               |               |                    |             |          |  |  |  |  |  |  |
|        |                    |               |               | Pages              | ~           |          |  |  |  |  |  |  |

7. You can navigate to the *RT* Action Log to view the rejection activity.

| Action Log              |               |              |        |                                                                                                    |
|-------------------------|---------------|--------------|--------|----------------------------------------------------------------------------------------------------|
| Filter by Status        | Filter        | by Action By |        | Filter by Comments                                                                                                    |
| ~                       | ~             |              | ~      |                                                                                                    |
| Action Date Action Date | Action By     | Category     | Status | Comments                                                                                                    |
| 05/10/2023 11:44 AM     | John Gatewood | Approvals    |        | Document '2_Test audit document.docx' has been Rejected with comments:This<br>document has been rejected due to X reason. |

#### 6.4 Send Recommendation Document for Review

Follow the steps below to send a Document for further review.

1. Navigate to the *RT Approvals* tab and locate the Document you'd like to review.

| Doc ID       Download       Document Name       View/Cancel       Status Assigned To       Assigned By       Comments         3.0       Image: Status Assigned To       Image: Status Assigned To       Assigned By       Comments         3.0       Image: Status Assigned To       Image: Admin Admin       John Gatewood       Image: Approve       Reject         Image: Status Assigned To       Image: Status Assigned To       Image: St | Docι  | ment Appro | vals                                   |                |        |             |               |          |                        |                         |
|----------------------------------------------------------------------------------------------------|-------|------------|----------------------------------------|----------------|--------|-------------|---------------|----------|------------------------|-------------------------|
| 3.0     Prepared     View     Admin Admin     John Gatewood     Approve     Reject                                                                                                    | Doc I | Download   | Document Name                          | View/Cancel    | Status | Assigned To | Assigned By   | Comments |                        |                         |
| Cancer                                                                                                    | 3.0   | ٩          | Prepared<br>3_Test audit document.docx | View<br>Cancel | •      | Admin Admin | John Gatewood |          | Approve<br>Send For Fr | Reject<br>urther Review |

- 2. Click **View.** The document opens in a new tab.
- 3. Once you've reviewed the document and are ready to send it for further review, navigate back to the *RT Approvals* screen.
- 4. Add any comments to the *Comments* field. Then click **Send For Further Review** to send the document for further review.

| Docum  | ent Approv | vals                                   |             |        |             |               |          |             |              |
|--------|------------|----------------------------------------|-------------|--------|-------------|---------------|----------|-------------|--------------|
| Doc ID | Download   | Document Name                          | View/Cancel | Status | Assigned To | Assigned By   | Comments |             |              |
| 3.0    | ٩          | Prepared<br>3_Test audit document.docx | View        | •      | Admin Admin | John Gatewood |          | Approve     | Reject       |
|        |            |                                        | Cancel      |        |             |               |          | Send For Fu | rther Review |

5. The Send For Further Review window opens. Select a new (A) Assigned To user, set a (B) Due Date, and add any (C) Comments. Then, click (D) Send For Further Review. To return to the previous screen, click (E) Back.

| RT Action Log     | RT Approvals   | Track Recommendation | s Attachments      | Assignments | Project Team       |       |
|-------------------|----------------|----------------------|--------------------|-------------|--------------------|-------|
| Initiating Office | : AINS - AINS  |                      |                    |             | Folder Owner : Anu | Desai |
| Send For          | Further Review |                      |                    |             |                    |       |
| Task Name         | 1              |                      | Submit For Review  |             |                    |       |
| Assigned          | Го             | A                    |                    |             | •                  | -     |
| Due Date          |                | в                    | mm/dd/yyyy         |             | E                  | 1     |
| Comments          |                | Ċ                    |                    |             |                    |       |
|                   |                |                      | Send for Further R |             | Back               |       |

6. The screen refreshes and the document is removed from the Document Approvals list.

| Docume | Document Approvals |               |             |        |             |             |          |  |  |  |  |  |  |
|--------|--------------------|---------------|-------------|--------|-------------|-------------|----------|--|--|--|--|--|--|
| Doc ID | Download           | Document Name | View/Cancel | Status | Assigned To | Assigned By | Comments |  |  |  |  |  |  |
|        |                    |               |             |        |             |             |          |  |  |  |  |  |  |
|        |                    |               |             |        | Pages       | ~           |          |  |  |  |  |  |  |

7. You can navigate to the *RT* Action Log to view the escalation activity.

| Action Log          |             |              |        |                                                                                                    |
|---------------------|-------------|--------------|--------|----------------------------------------------------------------------------------------------------|
| Filter by Status    |             | by Action By |        | Filter by Comments                                                                                                    |
|                     | ~           |              | ~      |                                                                                                    |
| Action Date         | Action By   | Category     | Status | Comments                                                                                                    |
| 05/10/2023 02:01 PM | Admin Admin | Approvals    | t      | Document '3_Test audit document.docx' is sent for review to the user 'John Doe'.<br>Comments:Sending to John for further review. |

## 6.5 Cancel Recommendation Document Approval

Follow the steps below to cancel the approval process for a Recommendation Document.

1. Navigate to the *RT Approvals* tab and locate the document approval you'd like to cancel.

| Docur  |          |                                |             |        |               |             |          |             |              |  |  |
|--------|----------|--------------------------------|-------------|--------|---------------|-------------|----------|-------------|--------------|--|--|
| Doc ID | Download | Document Name                  | View/Cancel | Status | Assigned To   | Assigned By | Comments |             |              |  |  |
| 1.0    | ٩        | Prepared<br>1 Audit Sample Doc | View        |        | John Gatewood | Admin Admin |          | Approve     | Reject       |  |  |
|        |          | SM.docx                        | Cancel      |        |               |             |          | Send For Fu | rther Review |  |  |

- 2. Click **View.** The documents open in a new tab.
- 3. Once you've reviewed the document and are ready to cancel the review, navigate back to the *RT Approvals* screen.
- 4. Click **Cancel** to cancel the document approval.

| Document Approvals |          |                                |             |        |               |             |          |             |              |  |
|--------------------|----------|--------------------------------|-------------|--------|---------------|-------------|----------|-------------|--------------|--|
| Doc ID             | Download | Document Name                  | View/Cancel | Status | Assigned To   | Assigned By | Comments |             |              |  |
| 1.0                | ٩        | Prepared<br>1_Audit Sample Doc | View        | •      | John Gatewood | Admin Admin |          | Approve     | Reject       |  |
|                    |          | SM.docx                        | Cancel      |        |               |             |          | Send For Fu | rther Review |  |

5. A confirmation message appears. Click **Yes** to confirm the cancellation:

#### Confirmation

Are you sure you want to proceed?

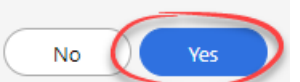

6. The screen refreshes and the document is removed from the Document Approvals list.

| Document Approvais |          |               |             |        |             |             |          |  |  |  |  |
|--------------------|----------|---------------|-------------|--------|-------------|-------------|----------|--|--|--|--|
| Doc ID             | Download | Document Name | View/Cancel | Status | Assigned To | Assigned By | Comments |  |  |  |  |
|                    |          |               |             |        |             |             |          |  |  |  |  |
|                    |          |               |             |        | Pages       | ~           |          |  |  |  |  |
|                    |          |               |             |        | Faues       | -           |          |  |  |  |  |